## Achtung: TX-24 "Zusatzinfo Bedienungsanleitung"

Punkt 1. In der Bedienungsanleitung, zusätzliche Klemmverbindungen zum Anschluß externer Alarmgeräte, gibt es bei diesem Modell nicht mehr, dieser Punkt fällt komplett weg.

Bitte laden Sie aus folgendem Link die aktuelle Datei Technaxx Security Software "My Secure für Windows" herunter und entpacken Sie sie diese mit WINRAR oder WINZIP. Diese können Sie kostenlos aus dem Internet herunterladen. http://technaxx-europe.de/shop/enduser/4319 My Secure0522.exe

Klicken Sie auf die Datei "My Secure" mit der rechten Maustaste und führen Sie das Programm als Administrator aus. Falls Sie die Windows Firewall aktiviert haben, bestätigen Sie den Programm Zugriff.

Bevor Sie "My Secure" neu installieren, deinstallieren Sie das alte Programm über "Systemsteuerung"! Starten Sie den Rechner neu, erst danach installieren Sie die neue Software.

## Anleitung für die TX-24 um die MicroSD Karte einzusetzen (ersetzt Punkt 6.1.4 in der Bedienungsanleitung

Zuerst formatieren Sie die MicroSD Karte (nicht in Lieferung enthalten) in Windows auf "FAT32". Schrauben Sie vorne an der Kamera den Einsatz auf (ähnlich wie bei einer Thermoskanne). Dann sehen sie schon den Einsteckschlitz auf der Unterseite der Kamera. Setzen Sie die MicroSD Karte wie abgebildet in den Kartenslot ein. Danach schrauben sie den Einsatz wieder fest.

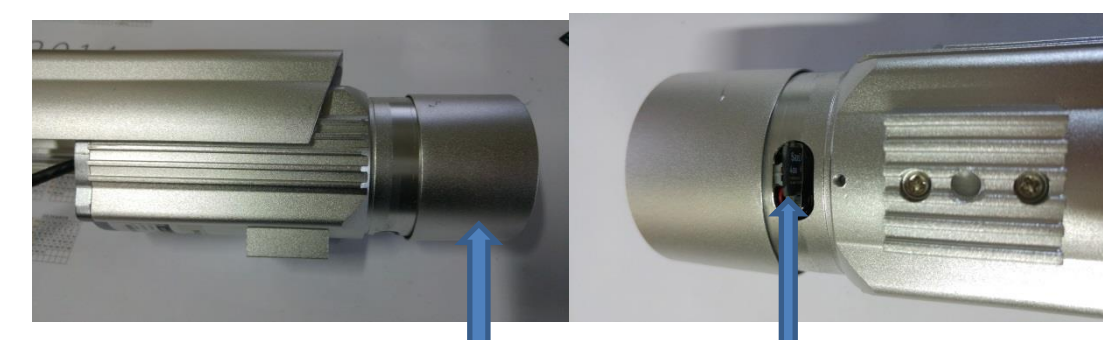

Hier Deckel aufschrauben !

Steckplatz der micro SD Karte auf der Unterseite

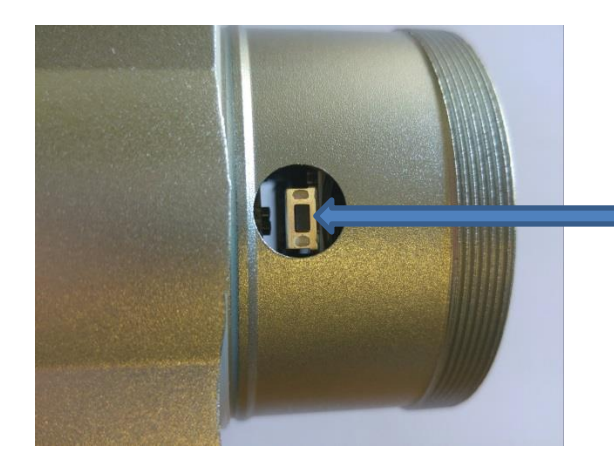

zu Punkt 8.7 in der Bedienungsanleitung Resetknopf auf der Oberseite